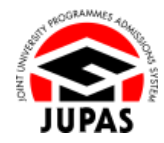

| Introduction                                                                                                    | <u>簡介</u>                                                                                                |
|----------------------------------------------------------------------------------------------------|----------------------------------------------------------------------------------------------------|
| You can submit Other Academic Results (Language Subjects) (OAR) via<br>your JUPAS account. You can enter a maximum of 10 entries of the<br>highest grade / level / score attained for each qualification in <u>"List of</u><br><u>Other Academic Results (Language Subjects)"</u> .                                   | 你可透過你的「大學聯招辦法」帳戶遞交其他學術成績(語文科目)。你<br>可填報最多 10 項 <u>列表中的其他學術成績(語文科目)</u> 所考獲的最高等<br>級。                     |
| You must provide supporting documents for the OAR entered in your JUPAS account on or before the verification deadline. If you have submitted supporting document(s) to the JUPAS Office for verification, you will receive the acknowledgement / follow-up email upon processing the verification in 2 working days. | 你必須於核實限期前為你已填寫的其他學術成績(語文科目)遞交證明文件以供核實。如你遞交證明文件至「大學聯招處」(本處)·你會於兩個工作天後收到本處的確認/跟進電郵。                        |
| You can log in to your JUPAS account to check the verification status and<br>the amended information, if any, after the qualifications have been<br>verified. Please refer to the section of <u>"Provision of Supporting</u><br><u>Documents for Verification"</u> for details.                                       | 你可於完成核實程序後,登入你的「大學聯招辦法」帳戶查閱核實紀錄及<br>已更改的資料(如適用)。有關詳情,請瀏覽 <u>「遞交其他學術成績(語文</u><br><u>科目)的證明文件以供核實」</u> 部分。 |
| Submission / further amendment / verification after the respective deadlines will NOT be accepted.                                                                                                    | 逾期遞交 / 修改 / 核實,概不接受。                                                                                     |
| If you wish to find out more details about OAR, please visit the sections of <u>"Other Academic Results (Language Subjects)"</u> and <u>"FAQ"</u> on the JUPAS website.                                                                                                    | 如果你想了解更多關於其他學術成績(語文科目)的資訊,請瀏覽「大學<br>聯招辦法」網站的 <u>「其他學術成績(語文科目)」</u> 及「常見問題」部分。                            |
| Should there be any inconsistency or ambiguity between the English version and the Chinese version, the English version shall prevail.                                                                                                    | 此中文版本為英文版本譯本,如中、英文兩個版本有任何抵觸或不相符之<br>處,概以英文版本為準。                                                          |

Last updated on 4 October 2024 於 2024 年 10 月 4 日更新

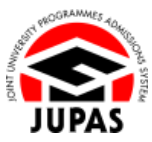

## Flowchart of OAR Submission 遞交其他學術成績(語文科目)流程圖

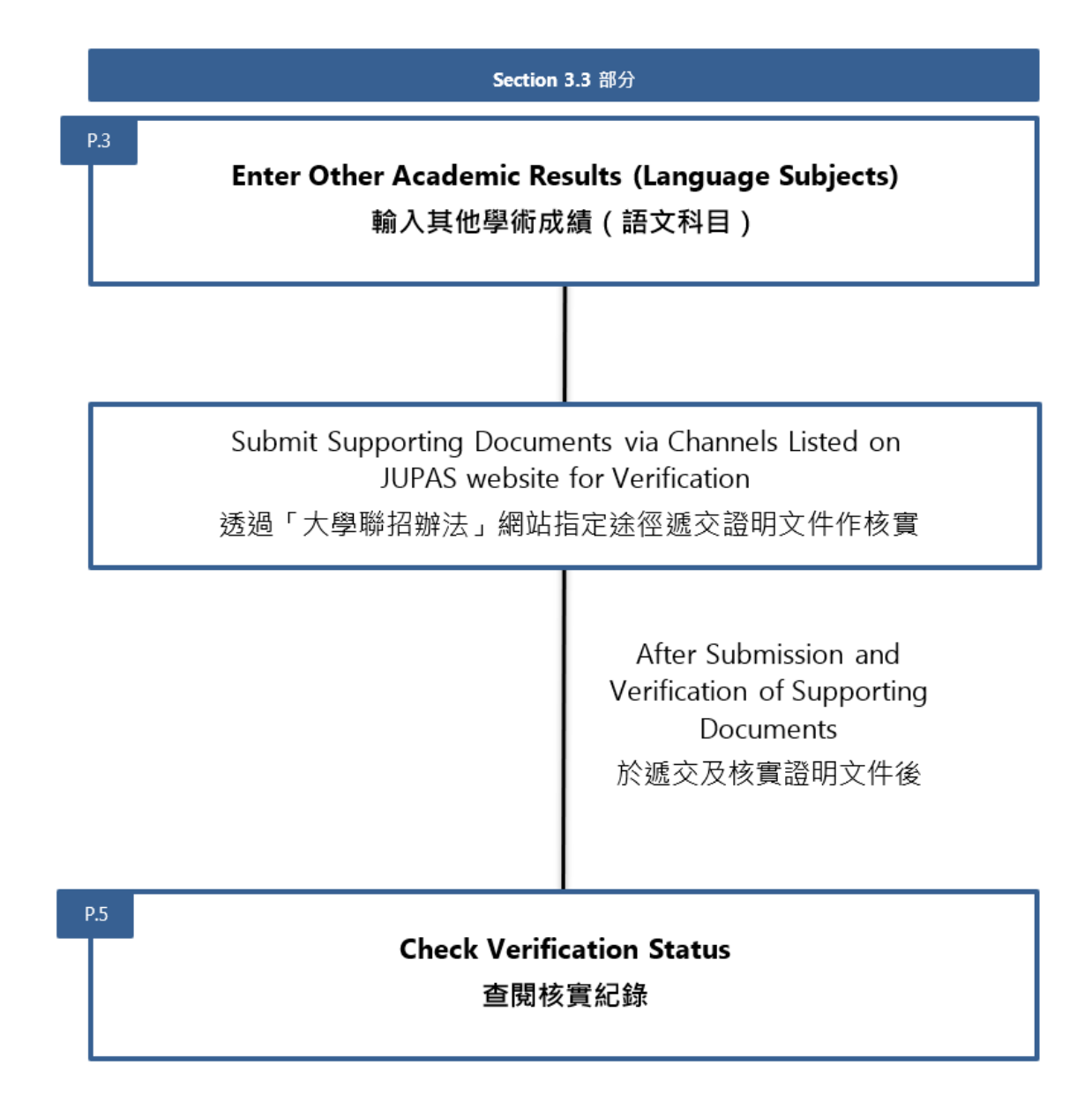

3.3 Enter Other Academic Results (Language Subjects) and Check Verification Status
3.3 輸入其他學術成績(語文科目)及查閱核實紀錄

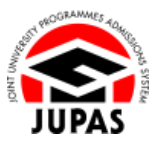

# Enter OAR 輸入其他學術成績(語文科目)

1. Click "My Application" and then click "Other Academic Results (Language Subjects)".

按「My Application」,然後按「Other Academic Results (Language Subjects)」。

| 🔹 Home 🛤 Message Box                                                                            | # Logout                                                                                           |              | We                                        | scome CHAN Tai Man       | Direction and prime DEMO    |
|-------------------------------------------------------------------------------------------------|----------------------------------------------------------------------------------------------------|--------------|-------------------------------------------|--------------------------|-----------------------------|
| Personal Profile     My Application     My Application Cr     Application Summary               | Admission Dercise: YYYYJUP/8 Admission<br>Application No: 4990001<br>My Application Checklist      |              |                                           |                          | Jimportant Dat              |
| Other Qualifications and<br>information     My HKDSE Examination<br>Year(s)     Cancel My JUPAS |                                                                                                    | No. of Items | No. of<br>Supporting<br>Docs.<br>Uploaded | No. of itoms<br>Verified | Deadline                    |
| Application                                                                                     | Mandatory                                                                                          |              |                                           |                          |                             |
| Programme Choices                                                                               | Application Fee                                                                                    | Paid         | NA                                        | N/A                      | di fan 2040 is i fe Pel     |
| Payment                                                                                         |                                                                                                    |              | 10000                                     |                          |                             |
| <ul> <li>My Declaration</li> </ul>                                                              | My CONFIRMED Programme Choices (for consideration by institutions)                                 | 20           | NIA                                       | N/A.                     | Designated Periods          |
| O Download Area                                                                                 | Optional                                                                                           |              |                                           |                          |                             |
| Message Box                                                                                     | Disability                                                                                         | 0            | 0                                         | N/A                      | 43 Nan 2010 (11 N PR)       |
| ContactUs                                                                                       | Other Experiences and Achievements in Connections / Achieles (OEA)     O     N (Addritional Info.) |              | 0                                         | N/A.                     | da han allest er hit Pier   |
|                                                                                                 | Atternative Qualification(s) in Chinese Language (ACL)                                             | 0            | 0                                         | 0                        | di fan 2040 H M PRI         |
|                                                                                                 | Music Qualifications                                                                               | 0            | N/A                                       | 0                        | di fan 2040 it i 10 Per     |
|                                                                                                 | Other Academic Results (Language Subjects)                                                         | 0            | N/A                                       | 0                        | 43 San 2010 (11 NO PM)      |
|                                                                                                 | Prior Education                                                                                    | 0            | N/A                                       | N/A.                     | di fan 2010 is i fil Pil.   |
|                                                                                                 | Student Learning Profile (SLP)                                                                     | 0            | 0                                         | NGA                      | All Name 20-10 (House Press |

### 2. Click "Edit".

按「Edit」<sup>。</sup>

#### Other Qualifications and Information OEA SLP Other Academic Results (Language Subjects) Music Qualifications Prior Education Alternative Qualification(s) in Chinese Language (ACL) Disability Cite Commic Results (Language Subjects) 🛞 <u>Website</u> 🗭 IAQ 🚺 User Guide Submission of Other Academic Results (Language Subjects) Deadline for Submission: 19 Jan 2009 Phile Phil Deadline for Provision of Supporting Documents for Verification: SAVING YOUR DRAFT You should always click "Submit" to save the information you have entered before leaving this page, otherwise you will lose all the information you have entered. After you have left this page, you can still return to this page on or before the above deadline and amend the information you have previously entered. Remember to click "Submit" again to save the amended information. At the above deadline, your submission shall prevail. No further amendments / resubmission will be allowed after your supporting documents have been verified / after the deadline 30-minute Time-out (Details) Examination Level Year Subject Grade / Level / Score Document Verified Document Verified By No Record Found.

3.3 Enter Other Academic Results (Language Subjects) and Check Verification Status
3.3 輸入其他學術成績(語文科目)及查閱核實紀錄

- Click the "Add button <sup>(2)</sup>" to add new examination record(s). You can click the respective "Delete button <sup>(2)</sup>" to delete item. 按「新增鍵 <sup>(2)</sup>」新增考試紀錄。 你可按對應的「刪除鍵 <sup>(2)</sup>」刪除該項目。
- Enter the examination information required.
   輸入所需的考試資料。
- 5. Click "Submit".

按「Submit」。

6. Your OAR has been submitted successfully.

You can click **"Edit"** again to edit / remove the OAR on or before the submission deadline.

你已成功遞交其他學術成績(語文科目)。

你可於遞交限期前,再次按「Edit」修改/刪除其他學術成績(語文科目)。

Check carefully the OAR entered before leaving this page.
 離開此頁面前,請細心查閱已輸入的其他學術成績(語文科目)。

| isability                                                            |                                                  |                                         |                                 |                   |                                |             |
|----------------------------------------------------------------------|--------------------------------------------------|-----------------------------------------|---------------------------------|-------------------|--------------------------------|-------------|
| ther Academic Results (Langu<br><b>Please click "Submit" be</b>      | age Subjects)                                    | 9 FAQ 🚺 User Guik<br>page, otherwise ye | le<br>ou will lose all the info | rmation you h     | ave entered on this page.      |             |
|                                                                      |                                                  |                                         |                                 |                   |                                |             |
| Submission of Other Academic                                         | Results (Language Subject                        | is)                                     |                                 |                   |                                |             |
| Deadline for Submission:                                             | 2000 (TANK PAG                                   |                                         |                                 |                   |                                |             |
| Deadline for Provision of Suppo                                      | orting Documents for Verific                     | ation: While 2000 (                     | LOR PM                          |                   |                                |             |
| SAVING YOUR DRAFT                                                    |                                                  |                                         |                                 |                   |                                |             |
| You should always click "Subm<br>entered.                            | it" to save the information                      | n you have entered                      | before leaving this page        | , otherwise you   | will lose all the information  | you have    |
| After you have left this page, you "Submit" again to save the amende | can still return to this page<br>ad information. | on or before the above                  | e deadline and amend the i      | nformation you ha | ave previously entered. Rememb | er to click |
| At the above deadline, your submit                                   | sion shall prevail.                              |                                         |                                 |                   |                                |             |
| No further amendments / resubmis                                     | sion will be allowed after you                   | supporting documents                    | s have been verified / after th | he deadline.      |                                |             |
| 30-minute Time-out (Details)                                         |                                                  |                                         |                                 |                   |                                |             |
| ther Academic Results (Language Si                                   | ubjects) (Maximum: 10 entrie                     | s)                                      |                                 |                   |                                | 8           |
| Examination                                                          | Level                                            | Year                                    | Subject                         |                   | Grade / Level / Score          | Actio       |
| GCE - General Certificat 🛩                                           | A-Level ~                                        | 2022 ~                                  | Chinese                         | *                 | A 👻                            | 9           |

| Disability                    | Other Academi                             | : Results (La                   | nguage Subjects)        | Music Qualifications           | Prior Education         | Alternative Qualific    | ation(s) in Chinese Language (AC   |
|-------------------------------|-------------------------------------------|---------------------------------|-------------------------|--------------------------------|-------------------------|-------------------------|------------------------------------|
| 📀 'Other Ac                   | ademic Results (l                         | anguage Sub                     | jects)' has success     | sfully been submitted.         |                         |                         |                                    |
| Edit<br>Other Academ          | ic Results (Lan                           | guage Sub                       | jects) @ <u>Website</u> | 🦻 FAQ 🔰 User Guide             |                         |                         |                                    |
| Submission                    | of Other Academ                           | ic Results (L                   | anguage Subject         | s)                             |                         |                         |                                    |
| Deadline for                  | Submission:                               | lan 200 pil                     | an Physics              |                                |                         |                         |                                    |
| Deadline for                  | Provision of Su                           | porting Doc                     | uments for Verific      | ation: 10 Jan 2001 (19 AP PA   |                         |                         |                                    |
| SAVING YOU                    | IR DRAFT                                  |                                 |                         |                                |                         |                         |                                    |
| You should<br>entered.        | always click "Su                          | bmit" to sav                    | e the information       | n you have entered before      | leaving this page       | otherwise you will I    | ose all the information you have   |
| After you hav<br>"Submit" aga | e left this page, y<br>in to save the ame | ou can still r<br>nded informat | etum to this page       | on or before the above deadlin | e and amend the i       | nformation you have pre | eviously entered. Remember to clic |
| At the above                  | deadline, your sub                        | mission shall                   | prevail.                |                                |                         |                         |                                    |
| No further am                 | endments / resub                          | nission will b                  | e allowed after your    | supporting documents have b    | een verified / after th | e deadline.             |                                    |
| 30-minute Ti                  | me-out ( <u>Details</u> )                 |                                 |                         |                                |                         |                         |                                    |
|                               |                                           |                                 |                         |                                |                         |                         |                                    |
| Examination                   | Level                                     | Year                            | Subject                 | Grade / Level / Score          | Documen                 | t Verified              | Document Verified By               |

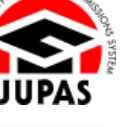

3.3 Enter Other Academic Results (Language Subjects) and Check Verification Status
3.3 輸入其他學術成績(語文科目)及查閱核實紀錄

### Check Verification Status 查閱核實紀錄

1. After submission of supporting documents, you can check the verification status on this page.

於遞交證明文件後,你可於此頁面查閱核實紀錄。

2. If the document has been verified, "Yes" will be shown under the column "Document Verified".

如果文件已獲核實,「Document Verified」一欄會顯示「Yes」。

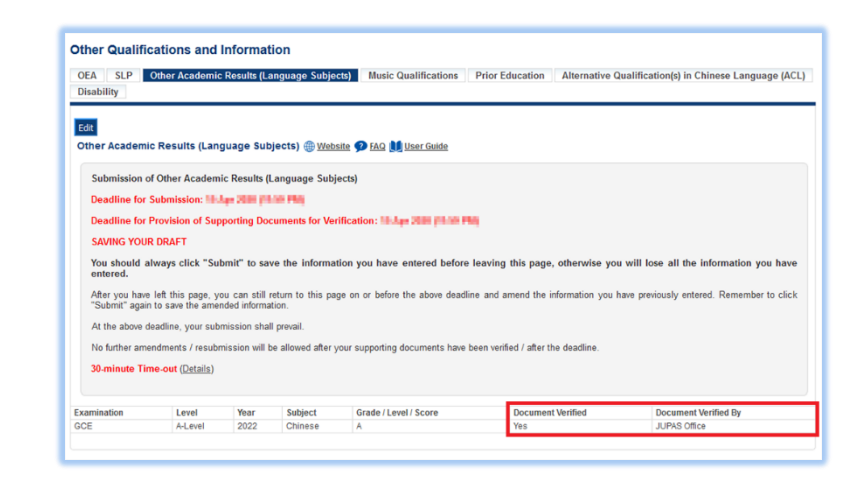